# **Enroll on the CPS Energy Construction & Renovation Web Portal**

Through your portal account you will be able to perform a variety of actions including requesting a new project, submitting for temporary service, letting us know when your site is ready for inspection, accessing your project to provide updates, and track your project status all the way through to permanent service.

Once your enrollment request has been submitted, it will typically take 24-48 hours for your account to be activated.

A Consultant or Contractor can enroll for their own portal account and request a separate billing account for each client they represent prior to applying for services.

To enroll in the portal, you will need to provide:

- Company/ Home Owner Name
- Contact Name (if a business)
- Email Address
- Phone Number
- User Name for portal account
- Mailing Address
- Billing Address (if different than Mailing address)
- A CPS Construction Billing Account a Tax ID number (EIN/ W9/ SSN/ ITIN) is required

NOTE: Manage My Account registration is not affiliated with Construction & Renovation portal enrollment and requires a separate User Name.

Click to <u>Register on Web Portal</u> Or email <u>csiwebaccess@cpsenergy.com</u> for more information.

## NEW COMPANY/USER ENROLLMENT

- 1. Open your internet web browser.
- 2. In the address bar, type in <a href="https://secure.cpsenergy.com/crportal/#/">https://secure.cpsenergy.com/crportal/#/</a>
- 3. Click on **Enroll** located in the top right corner of the page.

| cps 🗯 |                                              | English (US) 		 Enroll SIGN IN                                                                                                    |
|-------|----------------------------------------------|----------------------------------------------------------------------------------------------------|
|       |                                              | Welcome to all things<br>Construction &<br>Renovation<br>This Help Center is your one-stop shop for any<br>questions you may have regarding the new<br>Construction & Renovation web portal. Here you<br>will find everything you need to make sure your<br>project runs smoothly. |
|       | R search our site by entering a keyword here | · ·                                                                                                    |

#### 4. Click on **NEXT** from the New Account Enrollment view.

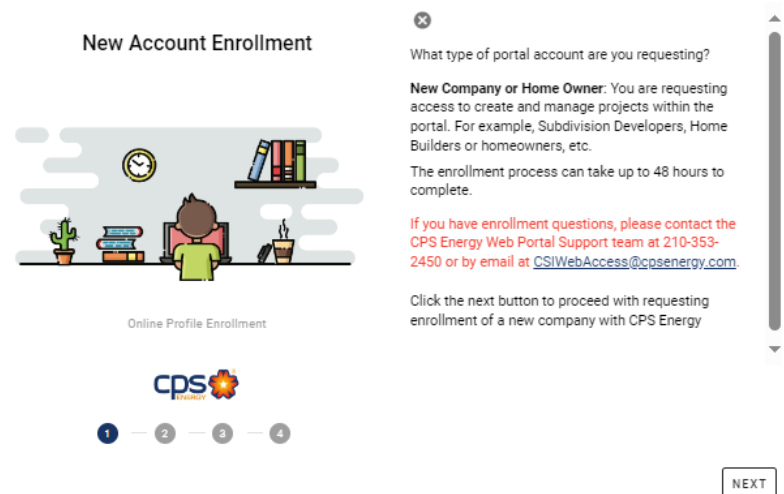

# 5. Enter **all information requested** and scroll down using the side bar. Mark the Check Box if the Billing Address is the same as the Mailing Address and review to update as needed, then click on **Next.**

| 0                                                                                        |                                             |                                         |                                                    | -                                              |
|------------------------------------------------------------------------------------------|---------------------------------------------|-----------------------------------------|----------------------------------------------------|------------------------------------------------|
| Enrollee Details                                                                         |                                             |                                         |                                                    |                                                |
| Through the next few screen<br>registration.                                             | s, please complete al                       | ll relevant details. N                  | lissing information m                              | ay cause delays in                             |
| A primary Federal Tax ID/EIN<br>creation. Companies register<br>delay your registration. | I/TIN or Homeowner<br>ring must also attach | SSN should be prov<br>an associated EIN | rided for billing purpos<br>or W2 form for verific | ses during project<br>ation. Not doing so will |
| Account Name *                                                                           |                                             | Account User Name                       |                                                    |                                                |
| Any One                                                                                  |                                             | Anyone1                                 |                                                    |                                                |
|                                                                                          | 7 / 60                                      |                                         |                                                    | 7 / 20                                         |
| Federal Tax ID/EIN/TIN/SSN *                                                             |                                             |                                         |                                                    |                                                |
| 1234567890                                                                               |                                             | U Select the EIN                        | NPDF file to include                               |                                                |
| 1201007070                                                                               |                                             |                                         |                                                    |                                                |
| Account Email                                                                            |                                             | Confirm Email Address                   |                                                    |                                                |
|                                                                                          |                                             |                                         |                                                    |                                                |
|                                                                                          |                                             |                                         |                                                    |                                                |
| - Account phone number ^                                                                 |                                             | Office                                  |                                                    | Ţ                                              |
| 1234567890                                                                               |                                             |                                         |                                                    |                                                |
|                                                                                          | 10/10                                       |                                         |                                                    |                                                |
|                                                                                          |                                             |                                         |                                                    |                                                |
| Alternate Phone Number                                                                   |                                             | Phone Type                              |                                                    | Ť                                              |
|                                                                                          | 0/10                                        |                                         |                                                    |                                                |
| - Street number *                                                                        | - Street name *                             |                                         | Apt/Unit/Bld                                       |                                                |
| 123                                                                                      | Any                                         |                                         | hipt officience                                    |                                                |
| e City 8                                                                                 | - State *                                   | < Zin code 8                            |                                                    |                                                |
| San Antonio                                                                              | TV                                          | 79001                                   |                                                    |                                                |
| San Antonio                                                                              |                                             | /0201                                   |                                                    |                                                |
|                                                                                          | 2/2                                         | 0/0                                     |                                                    |                                                |
| Provide the address for accoun                                                           | t billing                                   |                                         |                                                    |                                                |
| Check if same as account                                                                 | t address                                   |                                         |                                                    |                                                |
| - Street number *                                                                        | Street name *                               |                                         | A at /U ait /Pla                                   |                                                |
| 123                                                                                      | Any                                         |                                         | Apt/onit/bic                                       |                                                |
| City*                                                                                    | State *                                     | Zip code *                              |                                                    |                                                |
| San Antonio                                                                              | ТХ                                          | 78201                                   |                                                    |                                                |
|                                                                                          | 2/2                                         | 5/5                                     |                                                    |                                                |
|                                                                                          |                                             |                                         |                                                    | -                                              |
| BACK                                                                                     |                                             |                                         |                                                    | NEXT                                           |

6. Enter all Contact information requested, review to update as needed, then click on Next.

| Account Details                                                                                                    |                                |                                                 |                                           |                                                 | ĺ    |
|----------------------------------------------------------------------------------------------------|--------------------------------|-------------------------------------------------|-------------------------------------------|-------------------------------------------------|------|
| Please provide contact information for<br>your portal account, the following infor<br>provided in the previous screen. | or your porta<br>formation wil | al account. In the eve<br>Il be used. Check the | nt CPS Energy need<br>box below to use th | s to contact you regardi<br>le same information | ng   |
| Check if same as New Account De                                                                                        | tails                          |                                                 |                                           |                                                 |      |
| First Name *                                                                                                    | Last Na                        | ime *                                           | Desired user nam                          | e (if                                           |      |
| First name is required 0/9 0/1                                                                                         | Last name                      | e is required 0 / 18                            | User Name is required                     | 0 / 20                                          |      |
| Email Address *                                                                                                    |                                | Confirm Email Add                               | dress *                                   |                                                 |      |
| Contact Email is required                                                                                              |                                | Confirmation must mate                          | ch provided email                         |                                                 |      |
| Contact Phone *                                                                                                    |                                | Phone Type                                      |                                           | Ŧ                                               | _    |
| Contact Phone is required                                                                                              | 0/10                           | Account admin phone ty                          | ype is required                           |                                                 |      |
| Alternate Phone Number                                                                                                 |                                | Phone Type                                      |                                           | Ŧ                                               | _    |
|                                                                                                    | 0/10                           |                                                 |                                           |                                                 |      |
| Additional notes                                                                                                    |                                |                                                 |                                           |                                                 |      |
|                                                                                                    |                                |                                                 |                                           |                                                 |      |
|                                                                                                    |                                |                                                 |                                           |                                                 |      |
| BACK                                                                                                    |                                |                                                 |                                           |                                                 | NEXT |

#### 7. Check the details from the Enrollment Details window and click on Submit.

.

| Please review the details entered to ensure all information is accurate. Once ready, click the complete button submit your enrollment request. | :0     |
|----------------------------------------------------------------------------------------------------|--------|
| Enrollee Details                                                                                                    |        |
| Account Name: Any Once<br>Federal Tax ID/EIN/TIN/SSN: 1234567890<br>Federal Tax ID/EIN/TIN/SSN letter:                                         |        |
| Account Address<br>123 Any Street San Antonio, TX 78299<br>Account Billing Address<br>123 Any Street San Antonio, TX 78299                     |        |
| Account Email: Anyone@any.com<br>Cell Phone Number: (210) 555-5555<br>Account User Name: AnyOne                                                |        |
| Account Details<br>Name: Any One<br>Email Address: Anyone@any.com                                                                              |        |
| BACK                                                                                                    | SUBMIT |

## 8. Click on **Close** from the Enrollment Submitted confirmation view.

# **Enrollment Submitted**

Your request to create the new account is now underway!

Expect to see confirmation from us within the next 24-48 hrs.

For Questions regarding general enrollment and subcontractor access please contact <u>csiwebaccess@cpsenergy.com</u> or call 210-353-2450.

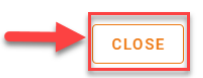

#### 9. Check your email for a confirmation of submission.

| EIN Letter.pdf<br>82 KB         |                                                                                   |    |
|---------------------------------|-----------------------------------------------------------------------------------|----|
|                                 |                                                                                   | ۸  |
| New                             | Enrollment Request                                                                |    |
| A customer enrollment for the   | Construction & Renovation web portal has been submitted @ 01/21/2021 10:22:17 AM. |    |
|                                 |                                                                                   |    |
| Below are the submitted details | 5.                                                                                |    |
| Name: JADE Construc             | tion                                                                              |    |
| Address: 123 Any Stre           | eet San Antonio, TX 78210                                                         |    |
| Phone: (407) 341-984            | 9                                                                                 |    |
| Billing Address: 123 A          | ny Street San Antonio, TX 78210                                                   |    |
| Provided Tax Id: 24738581346    | EIN Letter Attached)                                                              |    |
| Contact Name: Jane S Doe        |                                                                                   |    |
| Portal User Name: JJDDoe        |                                                                                   | ΥĻ |

### 10. Check your email for instructions to create a password with **Username** and hyperlink. (allow 24-48 hours after enrollment submittal is generated)

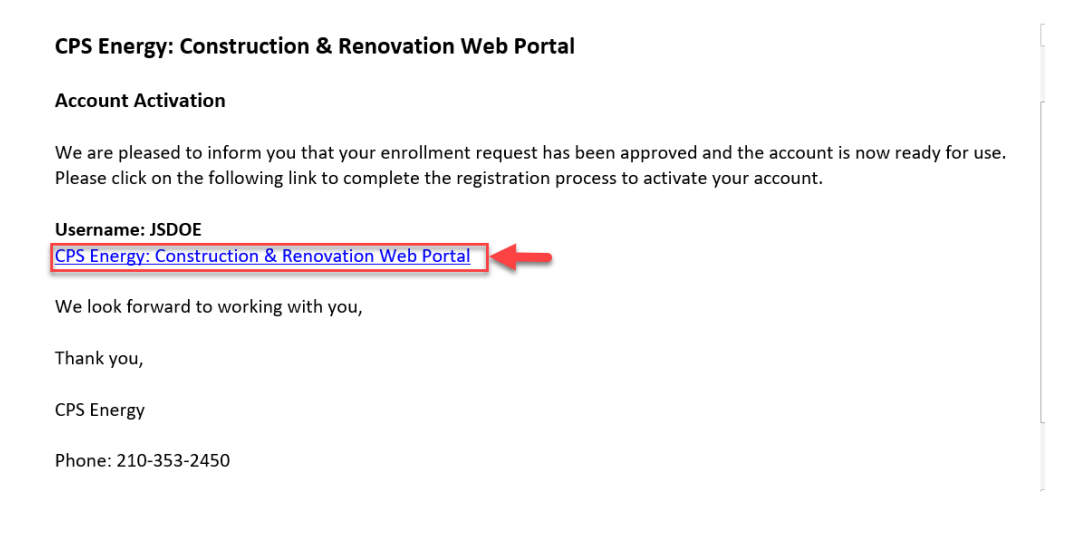

11. Enter a **Password** and confirm to validate <u>- do not use ampersand (&) or dash (-)</u> in your password. Select the security question and enter **Security Answer** and click on **Submit**.

| word must match Password Confirmation |
|---------------------------------------|
|                                       |
|                                       |
|                                       |
|                                       |
|                                       |
|                                       |
|                                       |
|                                       |
|                                       |
|                                       |
|                                       |
|                                       |
|                                       |

12. You will be redirected to the Sign In page. Enter your **Account ID** and click **NEXT**.

| cps                           |      |
|-------------------------------|------|
| Sign in                       |      |
| Use your CPS Energy user name |      |
| - Enter your user name        |      |
| JSDOE                         |      |
| Forgot password?              |      |
| CANCEL                        | NEXT |
|                               |      |
| English (US) 🔻                | Help |

13. Enter your **password** and click **NEXT**.

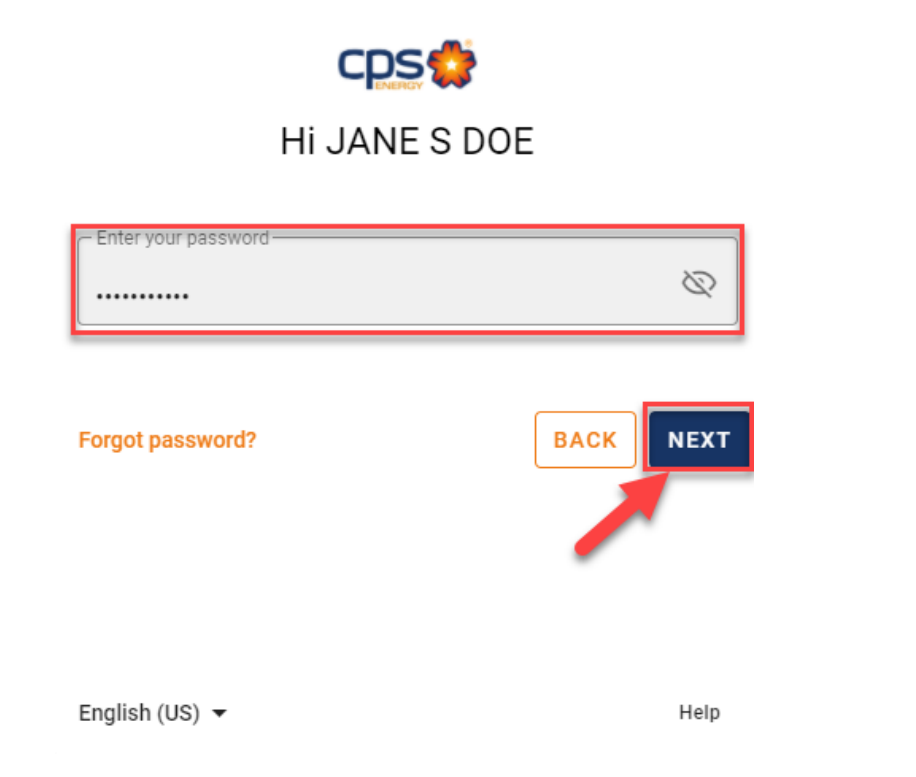

## 14. Projects listing page will be displayed

| struction & Renovation Porta   | al (Dev Environment) |        |        |
|--------------------------------|----------------------|--------|--------|
| Projects                       |                      |        |        |
| There are a total of 0 project | s available          |        |        |
| How to find your projects?     |                      |        | ^      |
| 2020-12-24                     | 2021-01-21           | Open - |        |
|                                |                      |        |        |
|                                |                      |        | Search |

Contact the Web Portal Support Team if you have any questions regarding portal functionality or access:

Email: <u>CSIWebaccess@cpsenergy.com</u> Ph: 210-353-2450 (Mon – Fri 7:30AM – 4PM)